## Sending a Referral through the iPhone

07/24/2024 9:11 pm EDT

Similar to referrals on the web, you can easily send a patient referral through the iPhone EHR app.

1. Tap on the patient's name and select Send Referral.

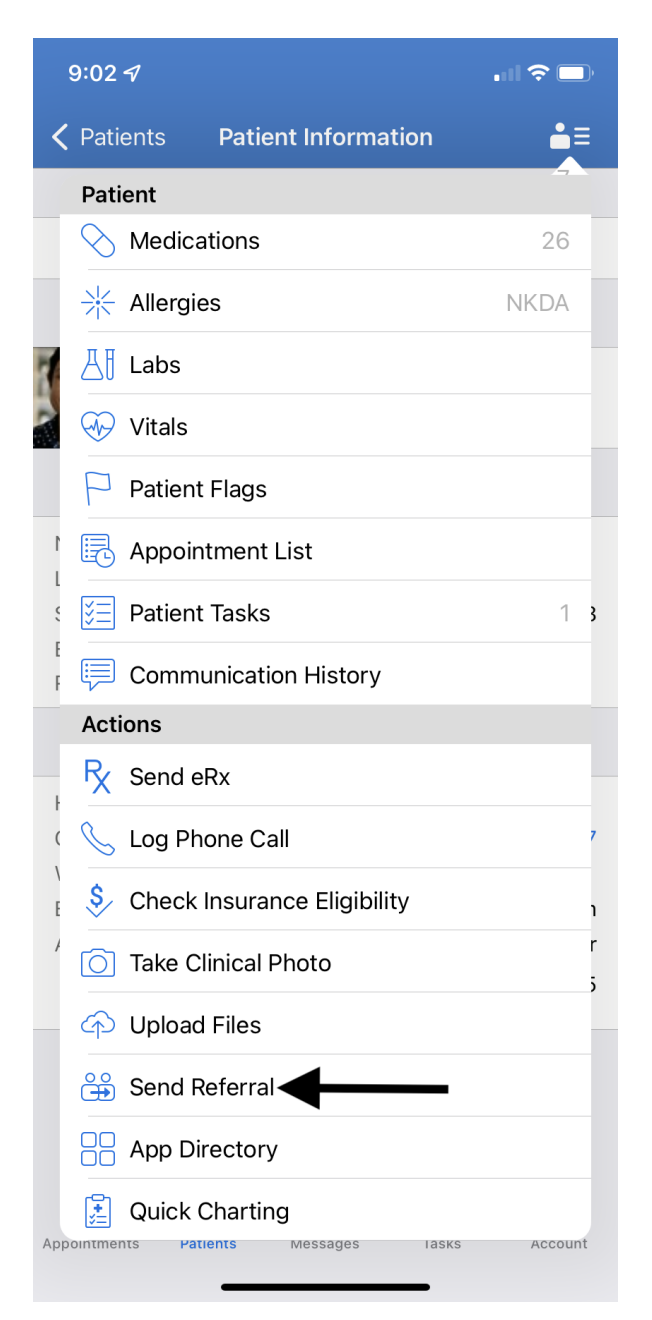

2. A window will open, first enter the recipient's information.

| 4:26     | ∂ <i>¬</i> /     |                   | •II \$ 🗆 | 4:26 -   | Ð           |             |           |              |
|----------|------------------|-------------------|----------|----------|-------------|-------------|-----------|--------------|
| Close    | e Patie          | ent Referral      | Preview  | Close    |             | Patient Ref | erral     | Preview      |
| Fax Info | o Patient Info   | Clinical Summary  | Codes D  | Fax Info | Sample I    | Doctor, MD  | (+650-    | 555-55 D     |
|          | -                |                   |          |          | Sample s    | sam (+6     | 50-555-58 | 555)         |
| SEND     | ER               |                   |          | SENDEF   | Doctor s    | ample (+6   | 50-555-55 | 555)         |
| Dr. Ja   | ames Smith       |                   |          | Dr. Jai  |             |             |           |              |
|          | support@drchro   | ono.com           |          | b        |             |             |           | -            |
|          | Fax Number       |                   |          | E F      |             |             |           |              |
| 5        | (443) 555-5555   |                   |          | S (1     |             |             |           |              |
|          |                  |                   |          |          |             |             |           |              |
| RECIP    | IENT             |                   |          | RECIPIE  |             |             |           |              |
|          | Select a Contact | or Add New Contac | ct       | Sa       | ample       |             |           | $\bigotimes$ |
|          | E-mail Address   |                   |          | E-       | -mail Addre | ess         |           |              |
|          | Fax Number       |                   |          | 🛱 Fa     | ax Number   |             |           |              |
| 5        | Phone Number     |                   |          | "Sam     | nple"       | Sample      | s         | Sampled      |
| INSTR    | UCTIONS          |                   |          | qw       | e r         | t y         | ' u       | i o p        |
|          |                  |                   |          | a        | s d         | fg          | h j       | k I          |
|          |                  |                   |          | Ŷ        | zx          | c v         | b n       | m            |
|          |                  |                   |          | 123      | <b>e</b>    | space       |           | return       |
|          |                  |                   | 🥖 Sign   |          |             |             |           | Ŷ            |

3. Verify the patient's information. Any information that needs to be changed here will need to be edited in the patient's chart.

Tap **Select Sections** to add:

- Tertiary Insurance
- Auto Insurance
- Worker's Compensation Insurance
- DME Insurance

|               |                  |              | 4:27 ୶    |
|---------------|------------------|--------------|-----------|
| Preview       | ent Referral     | Pati         | Close     |
| Codes         | Clinical Summary | Patient Info | Fax Info  |
|               |                  | NFORMATION   | PATIENT I |
| aurie Sampl   | Lau              |              | Name      |
| Femal         |                  |              | Sex       |
| 3             |                  |              | Age       |
| 12/08/199     |                  |              | DOB       |
| 0) 555-555    | (650)            |              | Phone     |
| 111-22-333    | 11               |              | SSN       |
| 3 Gibraltar D | 328 (            | e 1          | Addr. Lin |
|               |                  | e 2          | Addr. Lin |
|               |                  | INSURANCE    | PRIMARY   |
| d HealthCar   | United           | ý            | Company   |
| 12345678      |                  | e ID         | Insuranc  |
|               |                  | ne           | Plan Nan  |
| ABC12         |                  |              | Group ID  |
| Se            |                  | er           | Subscrib  |
| Sig           |                  | Sections     | Select S  |

| 10:17 | 14                               | •II \$ 🗆 |
|-------|----------------------------------|----------|
| Close | e Select Sections                | Save     |
|       | Tertiary Insurance               |          |
|       | Auto Insurance                   |          |
|       | Worker's Compensation Insurance  |          |
|       | Durable Medical Equipment Insura | nce      |

4. By default the Clinical Summary will be included in the referral. You can exclude it by deactivating the switch (

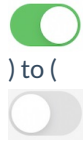

). You can also check or uncheck the boxes for information you would like to include or exclude.

| 4:2          | 28 🗸                          |                  | .al   |        |
|--------------|-------------------------------|------------------|-------|--------|
| Clo          | se                            | Patient Referral | Pr    | eview  |
| nfo          | Patient Info                  | Clinical Summary | Codes | Docume |
|              |                               |                  |       |        |
| Inc          | lude Clinical                 | Summary          | (     |        |
|              |                               |                  |       |        |
|              | Patient Na                    | me               | All   | None   |
|              | Laurie Samp                   | e                |       |        |
| $\checkmark$ | Sex<br>Female                 |                  |       |        |
| $\checkmark$ | <b>Birthday</b><br>12/08/1990 |                  |       |        |
| $\checkmark$ | Race                          |                  |       |        |
| $\checkmark$ | Ethnicity                     |                  |       |        |
| $\checkmark$ | Preferred                     | Language         |       |        |
| <u>.</u>     |                               |                  |       | News   |
| CLIN         | ICAL INFORMA                  | TION             | All   | None   |
|              | Problems                      |                  |       | View   |
| $\checkmark$ | Medication                    | IS               |       | View   |
| $\checkmark$ | Allergies                     |                  |       | View   |
|              | Lab Tests                     |                  |       |        |
|              | Vitals                        |                  |       |        |
|              |                               |                  | 1     | Sign   |
|              |                               |                  |       |        |

5. Select any relevant codes by tapping on the (
) icon and searching for the codes. Selected codes will be added.

| 4:28 <i>4</i> |                  |       |           | 10:29 <i>-</i> 7 |                 |                 | al S    | ÷ 🗖                     | 4:28 🔊       |                    |       | •II 🕈 🕞   |
|---------------|------------------|-------|-----------|------------------|-----------------|-----------------|---------|-------------------------|--------------|--------------------|-------|-----------|
| Close         | Patient Refe     | rral  | Preview   | Close            | Search          | Selected (0)    |         | Save                    | Close        | Patient Refer      | ral   | Preview   |
| Patient Info  | Clinical Summary | Codes | Documents | Q Depres         | sion            |                 | 8       | Cancel                  | Patient Info | Clinical Summary   | Codes | Documents |
| ICD-10 CODES  |                  |       | +         | F53.0: Po        | stpartum depi   | ession          |         |                         | ICD-10 CODES |                    |       | +         |
|               |                  |       |           | P91.4: Ne        | onatal cerebra  | I depression    |         |                         | F32.A Depre  | ssion, unspecified |       | ×         |
| ICD-9 CODES   |                  |       | +         | Z13.31: Er       | ncounter for se | creening for de | epressi | on                      |              |                    |       |           |
| CPT CODES     |                  |       | +         | Z13.32: El       | ncounter for s  | creening for    |         |                         | ICD-9 CODES  |                    |       | +         |
| HCPCS CODES   | 6                |       | +         | F32 A: De        |                 | pecified        |         |                         | CPT CODES    |                    |       | +         |
|               |                  |       |           | 1 32.A. De       |                 | Jeemed          |         |                         | HCPCS CODES  | 3                  |       | +         |
|               |                  |       |           |                  |                 |                 |         |                         |              |                    |       |           |
|               |                  |       |           |                  |                 |                 |         |                         |              |                    |       |           |
|               |                  |       |           |                  |                 |                 |         |                         |              |                    |       |           |
|               |                  |       |           |                  |                 |                 |         |                         |              |                    |       |           |
|               |                  |       |           |                  | ort             |                 | ilo     | n                       |              |                    |       |           |
|               |                  |       |           | <u>ч</u>         |                 | y u             |         | μ                       |              |                    |       |           |
|               |                  |       |           | a s              | d f             | g h j           | k       | <u> </u>                |              |                    |       |           |
|               |                  |       |           | ۍ z              | xc              | v b n           | m       | $\overline{\mathbf{x}}$ |              |                    |       |           |
|               |                  |       |           | 123 😄            | s               | bace            | do      | one                     |              |                    |       |           |
|               |                  |       | 🥖 Sign    |                  |                 |                 |         | Ŷ                       |              |                    |       | 🥖 Sign    |

6. Select any documents you would like to include by tapping on the (

) icon. Tap any documents, like clinical notes, you would like to add and Save. The selected documents will appear in the referral.

| 4:28 🛷        |                  |       | al 🗢 🗖    | 4:28 🕫        |               |              | 🗢 🗖 | 4:29 -  | 7                     |           |              | . II 🗢 🖿 | 10:38 🛷       |                  |       | . II 🗢 💷  |
|---------------|------------------|-------|-----------|---------------|---------------|--------------|-----|---------|-----------------------|-----------|--------------|----------|---------------|------------------|-------|-----------|
| Close         | Patient Refe     | rral  | Preview   | Close         | Search        | Selected (0) |     | Close   | S                     | earch     | Selected (1) | Save     | Close         | Patient Refe     | rral  | Preview   |
| Patient Info  | Clinical Summary | Codes | Documents | Q Filter Clin | nical Notes b | y Date       |     | Q Filte | er Documer            | nts by N  | ame          |          | Patient Info  | Clinical Summary | Codes | Documents |
| CLINICAL NOT  | ES               |       | +         | Fri Apr 29,   | 2022 11:00A   | м            |     | 😔 🖁     | aurie Samp<br>4/18/22 | ple - Sig | ned          |          | CLINICAL NOT  | ES               |       | +         |
|               | 151170           |       | +         | Mon Apr 2     | 5, 2022 12:40 | DPM          |     |         | C-CDA Impo            | ort       |              |          | Fri Apr 29, 2 | 022 11:00AM      |       | ×         |
| Only Supports | PDF              |       |           | Fri Mar 11,   | 2022 08:10A   | м            |     |         | 4/11/22               | ort       |              |          | 071152 2001   | 17170            |       | +         |
|               |                  |       |           | Wed Mar 0     | 9, 2022 08:1  | 0AM          |     |         | 4/11/22               |           |              |          | Lab Results.  | pdf. 04/01/22    |       | ×         |
|               |                  |       |           | Tue Mar 08    | 3, 2022 08:10 | DAM          |     |         | ncoming Fa<br>4/11/22 | ах        |              |          | Only Support: | s PDF            |       |           |
|               |                  |       |           | Thu Feb 24    | 1, 2022 09:40 | DAM          |     |         | No Subject            | t]        |              |          |               |                  |       |           |
|               |                  |       |           | Fri Jan 07,   | 2022 09:30A   | M            |     | L       | ab Results            | .pdf      |              |          |               |                  |       |           |
|               |                  |       |           | Wed Jan 0     | 5, 2022 11:00 | DAM          |     |         | 4/01/22               |           |              |          |               |                  |       |           |
|               |                  |       |           |               |               |              |     |         | 3/04/22               |           |              |          |               |                  |       |           |
|               |                  |       |           |               |               |              |     |         | ab Results<br>2/22/22 | from Pa   | tient        | ~        |               |                  |       |           |
|               |                  |       |           |               |               |              |     | 🐼 🖥     | ree Hand E            | Drawing   |              |          |               |                  |       |           |
|               |                  |       |           |               |               |              |     |         | linical note          | 9         |              |          |               |                  |       |           |
|               |                  |       |           |               |               |              |     |         | ab Results<br>4/04/19 |           |              |          |               |                  |       |           |
|               |                  |       |           |               |               |              |     |         |                       |           |              |          |               |                  |       |           |
|               |                  |       | 🥖 Sign    |               |               |              |     |         |                       |           |              |          |               |                  |       | 🥖 Sign    |
|               |                  | _     |           |               |               |              |     |         | -                     |           |              |          |               |                  | _     |           |

7. Optionally, you can sign the referral by selecting **Sign**.

| Close Patient Referral Preview                                                                                                    |     |                          |
|----------------------------------------------------------------------------------------------------|-----|--------------------------|
| Fax Info Patient Info Clinical Summary Codes D                                                                                                    | 31  | л                        |
| SENDER                                                                                                    |     |                          |
| Dr. James Smith                                                                                                    | . ( | Close Signature          |
| sample@sample.com                                                                                                    |     | Save signature for reuse |
| Fax Number                                                                                                    |     |                          |
| RECIPIENT Select a Contact or Add New Contact E-mail Address Canada Address Canada Addres Canada Addres Canada Addres Cana |     | JSmi                     |
| Phone Number                                                                                                    |     |                          |
| INSTRUCTIONS                                                                                                    |     |                          |
|                                                                                                    |     |                          |
|                                                                                                    |     |                          |
|                                                                                                    |     |                          |
|                                                                                                    |     |                          |

8. Tap **Preview** in the upper right when finished.

| 10:38 🛷       |                  |       |           |
|---------------|------------------|-------|-----------|
| Close         | Patient Refer    | ral   | Preview   |
| Patient Info  | Clinical Summary | Codes | Documents |
| CLINICAL NOT  | ES               | •     | +         |
| Fri Apr 29, 2 | 022 11:00AM      |       | ×         |
| OTHER DOCU    | MENTS            |       | +         |
| Lab Results.  | pdf, 04/01/22    |       | ×         |
|               |                  |       |           |
|               |                  |       | 🥖 Sign    |

8. Select **Fax Referral** to fax or the print icon to print. The referral will be sent and you will see a success message when it is complete.

|                                                                                                    |                                                                                                    |                                                                                                    |                                                                                                    | D)  | 4:30 🔊                                                                                                    |                                                                                                    |                                                                                                    | •ul 🗢 (                                                                                                    |       | 4:30 🗗                                                                                                    |                                                                                                    |                                                                                                    | •iil \$                                                                                                    |
|----------------------------------------------------------------------------------------------------|----------------------------------------------------------------------------------------------------|----------------------------------------------------------------------------------------------------|----------------------------------------------------------------------------------------------------|-----|----------------------------------------------------------------------------------------------------|----------------------------------------------------------------------------------------------------|----------------------------------------------------------------------------------------------------|----------------------------------------------------------------------------------------------------|-------|----------------------------------------------------------------------------------------------------|----------------------------------------------------------------------------------------------------|----------------------------------------------------------------------------------------------------|----------------------------------------------------------------------------------------------------|
| Back                                                                                                    | Close                                                                                                    | ¢                                                                                                    | 🗐 🛛 Fax Referr                                                                                                    | ral | 🗸 Back                                                                                                    | Close                                                                                                    |                                                                                                    | 🗐 Fax Refer                                                                                                    | erral | 🗸 Back                                                                                                    | Close                                                                                                    | li                                                                                                    | Fax Ref                                                                                                    |
| Now:<br>mail:<br>mail:<br>ac:<br>doi:<br>doi:<br>doi:<br>doi:<br>doi:<br>doi:<br>doi:<br>doi                                                                                                    | D. James Seeh<br>unservice See See See See See See See See See S                                                                                                    | nt Facility<br>To:<br>Dealer<br>Proce:<br>Advess<br>Mail Address<br>Company:<br>Prince<br>Prince<br>Princo | Europia Dotto: MO<br>=1 105 505 505<br>Status O<br>Status O<br>S                                                                                                    |     | Pare:<br>Pare:<br>Pare: | Dr. James Breth,<br>scrames Breth,<br>land Breth,<br>land Breth,<br>Breth,<br>Br      | Test Facility<br>Te:<br>Brain Pacific<br>Pacific<br>Pacific<br>Mail Adores<br>Mail Adores<br>Computer<br>Pice<br>Based<br>Computer<br>Pice<br>Based<br>Based<br>Computer<br>Pice<br>Based<br>Computer<br>Pice<br>Based<br>Computer<br>Pice<br>Based<br>Computer<br>Pice<br>Based<br>Computer<br>Pice<br>Pice<br>Pice<br>Pice<br>Pice<br>Pice<br>Pice<br>Pice                                                                                                    | Sergia Detex. KD<br>+ 1 CO SOS SIGN<br>Sign Optima Chi<br>Sign Optima Chi<br>Sime as address<br>Learne Barryte                                                                                                    | _     | Fan:<br>Desire<br>Par<br>Par<br>Par<br>Par<br>Par<br>Par<br>Par<br>Par<br>Par<br>Par                                                                                                    | Dr. James Breit<br>Met 1995-5503<br>Lane Strange<br>Provide 1995-5503<br>Provide 1995-5503<br>Provide 1995-5503<br>Provide 1995-550<br>Provide 1995-550                                                                                                    | Test Pasiting<br>Test Pasiting<br>Process<br>Process<br>Pr | Sergin Doctor, VD  -1100-005 TURE  Berlin Doctor, VD  Carter as advected  Larver Sergin                                                                                                    |
|                                                                                                    |                                                                                                    |                                                                                                    |                                                                                                    |     |                                                                                                    | Se                                                                                                    | ending                                                                                                    |                                                                                                    |       |                                                                                                    |                                                                                                    | OK                                                                                                    |                                                                                                    |
|                                                                                                    | Patient H                                                                                                    | fealth Summary                                                                                                    |                                                                                                    |     |                                                                                                    | Patien                                                                                                    | ending                                                                                                    | ,<br>,                                                                                                    |       |                                                                                                    | Pati                                                                                                    | OK<br>Internet Health Summar                                                                                                    | ×                                                                                                    |
| Putient                                                                                                    | Patient H                                                                                                    | Health Summary                                                                                                    |                                                                                                    |     | Pater                                                                                                    | Pater<br>Lavi tanja                                                                                                    | ending                                                                                                    | ,                                                                                                    |       | Prime                                                                                                    | Pati                                                                                                    | OK<br>Ient Health Summar                                                                                                    | v                                                                                                    |
| allant<br>also d' birth                                                                                                    | Patient H                                                                                                    | kealth Summary                                                                                                    | Feet                                                                                                    | ]   | Patient<br>Other of Both                                                                                                    | Pater<br>Loro Imme<br>Deserve 1 100                                                                                                    | ending                                                                                                    | Protein<br>Terrain                                                                                                    | _     | Palant<br>Data of Brith                                                                                                    | Pati<br>Lare Seys<br>Disease 4, 1991                                                                                                    | OK<br>Ient Health Summar                                                                                                    | y<br>1000                                                                                                    |
| land<br>e of birth<br>20                                                                                                    | Patient H                                                                                                    | Kealth Summary                                                                                                    | Farah<br>Univer                                                                                                    |     | Putant<br>Oth of birth<br>Rece                                                                                                    | Pater<br>Lara Inno<br>Science 100<br>Usan                                                                                                    | tt Health Summar<br>see<br>Ethnicey                                                                                                    | Presk<br>Utroan                                                                                                    |       | Patient<br>Dave of North<br>Rese                                                                                                    | Petr<br>Laris Simple<br>Dotember 1999<br>Dates                                                                                                    | OK<br>lent Health Summary                                                                                                    | y<br>10000                                                                                                    |
| alant<br>vie of birth<br>isoa<br>antaet info                                                                                                    | Patient H                                                                                                    | fealth Summary<br>Set<br>Etwosity<br>Patent IOs                                                                                                    | Foruite<br>Solarovae<br>Silarovae<br>Macadamia y aga ci vaga ak vi vaga ak vi<br>Salarovae<br>Salarovae<br>Salarov |     | Partient<br>Davie of starts.<br>Rese<br>Contract turls                                                                                                    | Patient<br>Autor Engl<br>Control 100<br>Control 100<br>Control 10                                                                                                    | tt Health Summar<br>6 64<br>Ettrocky<br>Petersto<br>Petersto                                                                                                    | Provide<br>University<br>Management of parallel<br>Management of parallel<br>Man                                                                                                    |       | Point<br>Dow of with<br>The<br>Center to be                                                                                                    | Pati<br>Lave large<br>Denote A. 193<br>Laves<br>Laves | OK<br>ent Health Summarr<br>Environment<br>Protection<br>Free to                                                                                                    | 7                                                                                                    |
| alamt<br>sis of birth.<br>ace<br>antagt info                                                                                                    | Patient M<br>Law Anne<br>Desenter A. 1996<br>Unitaria<br>Manager<br>Manager<br>M | fealth Summary<br>Sec<br>Ebuidy<br>Patient Da<br>Patient Da                                                                                                    | Famale<br>Distance<br>Variantica for available<br>Variantica for available<br>Variantica for available<br>Variantica for available<br>Variantica for available<br>Variantica for available<br>Variantica for available<br>Variantica for available<br>Variantica for available<br>Variantica for available<br>Variantica for available<br>Variantica for available<br>Variantica for available                                                                                                    |     | Foliast<br>Data of stritts<br>Rea<br>Confract Into<br>Decentered Control                                                                                                    | Pater<br>Annual<br>Annual | ending<br>tt Health Summar<br>streetth<br>tarenage<br>Peterst De                                                                                                    | Provide<br>October<br>University<br>Versite<br>Versite<br>Ver |       | Fallest<br>Disort Hole<br>Central Hole<br>Discussion Control<br>Discussion Control                                                                                                    | Fattle                                                                                                    | OK<br>ent Health Summar<br>Free<br>Presents<br>T                                                                                                    | Y                                                                                                    |
| dant<br>ne of kinh<br>so<br>mtagt info<br>sourcest Created<br>ne provision                                                                                                    | Patient IV                                                                                                    | Health Summary                                                                                                    | Famile           Missealin va kullate           Missealin va kullate           Submonto va kullate           Submonto va kullate           Missealin va kullate           Missealin va kullate           Missealin va kullate           Missealin va kullate           Missealin va kullate           Missealin va kullate           Missealin va kullate                                                                                                    |     | Point<br>Solar of Noh<br>Rass<br>Control Noh<br>December Checker<br>Care privilian                                                                                                    | Patien  Live Enry  Live Enry  Live Enry  Constant Sector  Annotation  Annotation  Annotati                                                                                                    | tt Health Summar<br>ar dittersty<br>areas to the<br>thereing<br>retent to<br>LET'S May 12, 2020. 66                                                                                                    | Female           Unneces           Substration our standards           Buttaneous 7.14846.111088.3.1811           Buttaneous 7.14846.111088.3.1811           Standard Regioner States 1.111088.3.1811           Standard Regioner States 1.11108.3.1811           Standard Regioner States 1.11108.3.1811                                                                                                    |       | Palent           Des of similar           Res           Central table           Descent Cambrid           Ceremant Cambrid                                                                                                    | Pati<br>Lave Bayes<br>Description<br>Description<br>De                                                                                                    | OK<br>ent Health Summary<br>Book<br>Pater Mark State<br>T                                                                                                    | Fends           University           Virtuality           Standard States (1)           States (1)           States (1)           States (1)                                                                                                    |
| atient<br>uis ef binth<br>issa<br>antact info<br>socurrant Created<br>ans provision<br>erformer digen                                                                                                    | Patient H<br>Longenet Associations<br>Comments and Comment<br>Comments<br>Comments<br>Comm                                                                                           | Sealth Summary<br>Environ<br>Environ<br>Protect Dis<br>Particle Dis                                                                                                    | Franke<br>Oskrone<br>Structures for subdisk<br>Structures of an address<br>Structures of a subdisk<br>Structures of a subdisk of subdisk of subdisk of subdisk<br>Structures of a subdisk of subdisk of subdisk of subdisk of subdisk of subdisk of subdisk of subdisk of subdisk<br>Structures of subdisk of subdisk of subdi                                                                                                    |     | Polant<br>Doe of Note<br>Rese<br>Context Into<br>Desured Context<br>Comparison                                                                                                    | Patient<br>Control State<br>Control State<br>Control Stat                                                                                                    | tt Health Summar<br>tt Health Summar<br>Breek<br>Breek<br>Breek<br>Capange<br>Profess<br>Capange<br>Capange | Provide<br>University of the second second seco                                                                                                    |       | Palest<br>Devertamin<br>Severtamin<br>Rest<br>Control to<br>Decensor Chaint<br>Comprovement<br>Palest                                                                                                    | Patt Aurona Patt Aurona Patt Aurona Patt Aurona Patt Aurona Patt Aurona Patt Aurona Patta Patt Aurona Patta Patta                                                                                                    | ent Health Summar<br>ent Health Summar<br>Energy<br>Press Bis<br>7<br>7<br>101 ETT R Work (18) 201                                                                                                    | Y                                                                                                    |
| atlant<br>arise of birth.<br>300<br>antart info<br>antart info<br>info<br>antart info<br>antart info<br>antart info<br>info<br>antart info<br>antart info<br>info<br>info<br>info<br>info<br>info<br>info | Patient H Luva Iana Luva Iana Luva I                                                                                                    | lealth Summary Bee Ethosity Period Potention Potention Tro May 12, 2022, 14 20                                                                                                    | Funda<br>Dialogue<br>Humadon Ka Judialo<br>Audiorosa y Judia Ka Judialo<br>Mala Ka Judia Ka Judi                                                                                                    |     | Fallest<br>Deb of shifts<br>Contract hills<br>Desared Canada<br>Companying<br>Companying<br>Com                                                                                                    | Patient Law Burger Law Burger Law                                                                                                    | In Health Summar<br>In Health Summar<br>Storedy<br>Thereit (S)<br>Patent (S)<br>L (217 to May 12, 2223, 16                                                                                                    | P<br>Penak<br>Marean<br>Marean<br>Mare                                                                                                    |       | Falset<br>Dise of table<br>Contact table<br>Desenand Calabi<br>Desenand<br>Desenand<br>Deseno | Peter<br>Laris Sangi<br>Disease<br>Jacobie<br>May Li, Anzi, Handi Hali<br>May Li, Anzi, Haladi Hali<br>May Li, Anzi, Haladi Hali<br>May Li, Anzi, Haladi Hali<br>May Li, Anzi, Haladi Hali<br>May Li, Anzi Milandi Hali<br>May Ling May Ling Dail<br>May Ling May Ling Dail<br>May Ling May Ling May Ling Dail<br>May Ling May Ling May Ling May Ling May<br>Ling May Ling May Ling May Ling May Ling May<br>Ling May Ling May Ling May Ling May<br>Ling May Ling May Ling May Ling May<br>Ling May Ling May Ling May Ling May<br>Ling May Ling May Ling May Ling May<br>Ling May Ling May Ling May Ling May<br>Ling May Ling May Ling May Ling May<br>Ling May Ling May Ling May Ling May<br>Ling May Ling May Ling May Ling May<br>Ling May Ling May Ling May Ling May<br>Ling May Ling May Ling May Ling May<br>Ling May Ling May Ling May Ling May<br>Ling May Ling May Ling May<br>Ling May Ling May Ling May Ling May<br>Ling May Ling May Ling May Ling May<br>Ling May Ling May Ling May Ling May<br>Ling May Ling May Ling May Ling May<br>Ling May Ling May Ling May Ling May<br>Ling May Ling May Ling May Ling May<br>Ling May Ling May Ling May Ling May<br>Ling May Ling May Ling May Ling May<br>Ling May Ling May Ling May Ling May<br>Ling May Ling May Ling May Ling May<br>Ling May Ling May Ling May Ling May Ling May<br>Ling May Ling May Ling May Ling May Ling May Ling May Ling May<br>Ling May Ling May Ling May Ling May Ling May Ling May Ling May Ling May<br>Ling May Ling May Ling May Ling May Ling May Ling May Ling May Ling May<br>Ling May Ling May Ling May Ling May Ling May Ling May Ling May Ling May<br>Ling May Ling May Ling May Ling May Ling May Ling May Ling May Ling May Ling May Ling May Ling May Ling May Ling May Ling May Ling May Ling May Ling May Ling May Ling May Ling May Ling May Ling May Ling May Ling May Ling May Ling May Ling May Ling May Ling May Ling May Ling May Ling May                                                                                                     | OK<br>ent Health Summary<br>for Second Second Seco                                                                                                    | Y Prove Prove Prov |
| National<br>Jack of Both<br>Beaterst links<br>Decument Created<br>Sear provision<br>Networks<br>Networks                                                                                                    | Patient H Leve Says Leve Says Levee Says Levee Says                                                                                                    | Sealth Summary<br>Sea<br>Bendary<br>Patient Ox<br>Patient Ox<br>T't to May 12, 2020; 14 20                                                                                                    | Frances<br>Versioner<br>Topmatter of solidars<br>Bulancesconstances<br>Hall States<br>Hall States<br>Hall States<br>Hall States<br>Hall States                                                                                                    |     | Falses<br>Dow of selection<br>Research Constraints<br>Constraints Constraints<br>Constraints<br>The Constraint Constraints<br>Research Constraints<br>Research Constraints<br>Resear                                                                                                    | Patien  Autor and a second and a second and a second and a second and a second and a second and a second and a second and a second and a second and a second and a second a second and a second a second and a second a second a sec                                                                                                    | In Health Summar                                                                                                    | Penak           Biomation out standards           Biomatorio out standards           Biomatorio out standards                                                                                                    |       | Datest           Dow of units           Dow of units           Decenter Control           Center this           Decenter Control           Decenter Control           Control Table           Decenter Control           Control Table           Control Table           Control Table           Control Table           Control Table                                                                                                    | Pati<br>Lava Bank<br>Deserve 1, 193<br>Lavas Bank<br>Deserve 1, 193<br>Lavas Bank<br>Des                                                                                                    | ent Health Summary<br>Ent Health Summary<br>Protection<br>7<br>7<br>7<br>7<br>7<br>7<br>7<br>7<br>7<br>7<br>7<br>7<br>7                                                                                                    | Ferries           Difference           Difference           Difference           Bioference           State           State           State                                                                                                    |